# EKONOM System NT náhled a tisk

"JAK POSKYTNOUT PŘÍSTUP K DATŮM BEZ RIZIKA"

Prvním krokem pro zahájení užívání EKONOM System NT je získat aktivační klíč pro aktivování programu.

Spojte se s námi a my Vám jej zdarma dáme.

obchod@ekonom-system.cz / objednavky@ekonom-system.cz TEL.: +420 577 222 584 / +420 377 456 089

Již máte aktivační údaje? Skvěle. Stáhněte si program, kde si po spuštění programu na úvodní obrazovce vložíte svůj aktivační klíč.

AKTUÁLNÍ verze programu ZDE

Máte aktivováno? Nastal čas data oživit ...

Jak na to ...

WWW.EKONOM-SYSTEM.CZ

#### POSTUP PRO UŽIVATELE EKONOM SYSTEM NT (verze pro náhled a tisk)

## Jak si zobrazit data ve svém EKONOM System NT?

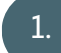

### Uložení zálohy určené pro Obnovu dat

V případě, že jste obdrželi od účetní nebo kolegy .zip soubor se zálohou dat e-mailem, je nutné si jej nejdříve uložit do Vašeho PC. Doporučujeme zálohu uložit tam, kde již máte instalován program Ekonom např.: C:\ekonom.win\zaloha. Poté teprve postupujte na bod č. 2 Obnova dat ze zálohy.

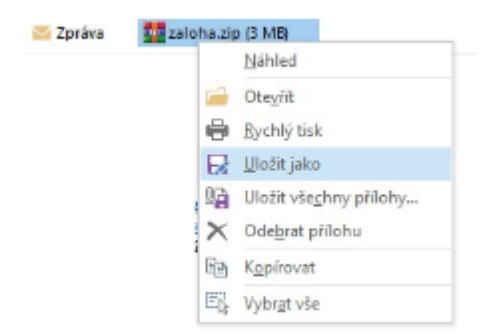

## 2.

З.

### Obnova dat ze zálohy

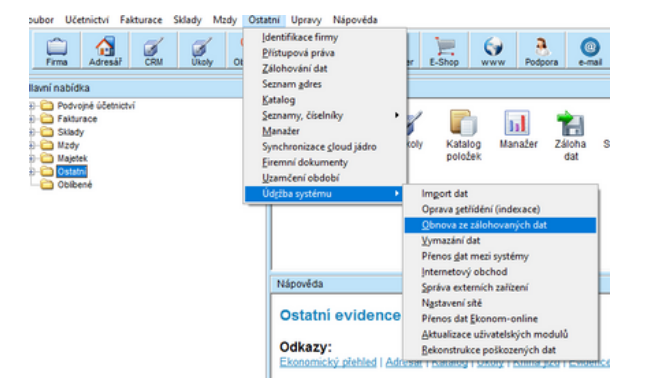

#### Otevřete si svůj EKONOM System NT

 V horním menu - liště zvolte záložku OSTATNÍ klikněte na ÚDRŽBA SYSTÉMU a vyberte volbu OBNOVA ZE ZÁLOHOVANÝCH DAT.
Pokračujte dle bodu 3.

### Zobrazí se okno Obnova dat

ve druhém řádku s názvem **Cesta k záložnímu souboru - přes volbu** (tří teček) **…** si najdete Vaši uloženou zálohu, ze které chcete nyní obnovit data do Ekonomu. Potvrdíte tlačítkem **Obnovit. Máte hotovo**.

| Typ operace               | obnova z disku          | 4 |  |
|---------------------------|-------------------------|---|--|
| Cesta k záložnímu souboru | c:\users\lea\documents\ | " |  |
| Záloha ze dne             | 08.09.2023 8:41         | Ŧ |  |

A máte hotovo ... nyní si můžete zobrazit a tisknout data z EKONOM System NT ...